## CATEGORY ARCHIVES: DVT (DATA VERIFICATION TOOL)

## **Buy Credits**

- 1. Click on the "DVT" icon on the toolbar
- 2. Check the box to agree with the disclaimer
- 3. Confirm your password to run the report.
- 4. Click on "Buy Credits" Button
- 5. A new window will appear. Select the amount of credits that you want to purchase
- 6. Fill out the required information and click on "Purchase Credits"

| 1             |                                                                                                    |                                                                                                    |  |  |  |  |
|---------------|----------------------------------------------------------------------------------------------------|----------------------------------------------------------------------------------------------------|--|--|--|--|
|               | This Data Verification Tool (DVT) may to<br>consumer, to protect against: actual or<br>control; or for resolving consumer disput<br>accuracy of personal information submitt<br>pursuing legal remedies against, or recov<br>whole or in part as a factor in establishing<br>nor any other purpose under the Federa<br>"consumer reporting agency" and the repo | be used to effect, administer or enforce a transaction requested or authorized by the<br>operatial fraud; unauthorized transactions; claims or other liability; for institutional risk<br>es or inquiries. DVT may also be used in the normal course of your business to verify the<br>ted by an individual to your business but only for the purposes of preventing fraud by, or<br>ening on a debt or security interest against, the individual. The data may not be used in<br>an individual's creditworthiness or eligibility for (II) credit or insurance, or (II) employment<br>al individual's creditworthiness or eligibility for (II) credit or insurance, or (II) employment<br>al Fair Credit Reporting Act (15 U.S.C Section 1681 et seq.) ("FCRA"). Skypatrol is not a<br>orts produced by the DVT do not constitute a "consumer report" as defined by the FCRA. |  |  |  |  |
| 2             | 🗹 Agree                                                                                                    |                                                                                                    |  |  |  |  |
|               | Confirm your password                                                                                                    |                                                                                                    |  |  |  |  |
|               | User Password:                                                                                                    | ······                                                                                                    |  |  |  |  |
|               |                                                                                                    | Cancel Confirm                                                                                                    |  |  |  |  |
| DVT (Data Ver | ification Tool)                                                                                                    | Your Balance O Credits                                                                                                    |  |  |  |  |

## DEFENDER

| SO Credits           | 100 Credits | 200 Credits | 500 Credits | 1000 Credits      |
|----------------------|-------------|-------------|-------------|-------------------|
|                      |             |             |             | 1 Credit = \$1.00 |
| Credit Card Inform   | nation      |             |             |                   |
| Card Holder Name:*   |             |             |             |                   |
| Credit Card Number:* |             |             |             |                   |
|                      |             |             |             |                   |
| Expire Date:*        | 1 • 2014 •  |             |             |                   |
| CVV Number:*         |             |             |             |                   |
| Address:             |             |             |             |                   |
| City:*               |             |             |             |                   |
| Country:             | USA         | •           |             |                   |
| State:*              | Alabama     | •           |             |                   |
| Zip Code:*           |             |             |             |                   |
| Email:*              |             |             |             |                   |
|                      |             |             |             |                   |

## Get Report

- 1. Click on the "DVT" icon on the toolbar
- 2. Check the box to agree with the disclaimer
- 3. Confirm your password to run the report.
- 4. Choose the type of report that you want and click "Get Report" button

×××